## <u>Umstellung PC-VAB auf S€PA-Zahlungsverkehr</u>

## <u>ACHTUNG:</u>

\_Bevor Sie mit den Arbeiten beginnen, führen Sie bitte unbedingt eine Datensicherung über "Datei" – "Gesamtbestand sichern" – Datensicherung auf lokalen Datenträger" (am besten auf einen USB-Stick) durch!

Um auf SEPA umzustellen wird unbedingt eine Gläubiger-Identifikationsnummer benötigt. Diese wird von der Bundesbank vergeben und kann nur via Internet beantragt werden. Bitte folgen Sie hier den Anweisungen unter <u>www.glaeubiger-id.bundesbank.de</u>

Außerdem muss die Software PC-VAB auf die aktuellste Version (mind. 3.27.62) upgedatet werden, um die SEPA-Umstellungen vorzunehmen. Das Update kann in der Software unter "Dienste" – "Online-Update" gestartet werden. An manchen Arbeitsplätzen kann es dabei zu Problemen kommen. Bitte laden Sie sich in diesem Fall das Update als EXE-Datei unter <u>www.pc-vab.de</u> herunter und führen es als Administrator manuell aus.

Die aktuelle Version Ihrer PC-VAB finden Sie unter "Hilfe" – "Info" in der Software.

Bitte starten Sie Ihre PC-VAB. Unter "Stammdaten" – "Vereinsstammdaten" müssen die Einträge "Vereinsname", "Straße/Anschrift", "Land/PLZ/Ort", "Telefon", "eMail-Adresse" und "Gläubigeridentif." korrekt und vollständig gefüllt sein.

| Varainauriauriauri | D Laws Deathain        |                               |  |  |  |
|--------------------|------------------------|-------------------------------|--|--|--|
| vereinsnummer      | 3 Leizie Bearbein      | ung am. 21.06.2012            |  |  |  |
| Vereinsname        | Musterverein e.V.      |                               |  |  |  |
| Zusatzbezeichn.    | z.Hd. Herrn Max Muster |                               |  |  |  |
| Straße/Anschrift   | Musterstr. 11          |                               |  |  |  |
| Land/PLZ/Ort       | DE 💌 11111 Mus         | sterstadt                     |  |  |  |
| DTA-Name           | MUSTERVEREIN E.V.      |                               |  |  |  |
| Kommunikation      |                        |                               |  |  |  |
| Telefon/Telefax    | 09971/000000           |                               |  |  |  |
| Mobil-Telefon      |                        |                               |  |  |  |
| eMail-Adresse      | musterverein@muster.de |                               |  |  |  |
| Homepage           |                        |                               |  |  |  |
| Ansprechpartner    |                        |                               |  |  |  |
| Sonstige Angabe    | n                      |                               |  |  |  |
| Bundesland         | Keine Auswahl          |                               |  |  |  |
| Finanzamt          | Keine Auswahl          |                               |  |  |  |
| Steuernummer       |                        | Daten des Finanzamts          |  |  |  |
| Steuer-Id-Nr.      |                        |                               |  |  |  |
| Umsatzsteuer-Id    |                        | -                             |  |  |  |
| Gläubigeridentif.  | DE 98ZZZ 099999999999  | <br>CI für Euro-Lastschriften |  |  |  |

Unter "Bearbeiten" – "Mitglieder bearbeiten" oder dem Symbol sollte bei allen Mitgliedern, bei denen Lastschriften abgebucht werden, folgende Felder korrekt gefüllt sein:

"Name", "Vorname", "Anrede", "Straße/Anschrift" und "Land/PLZ/Ort".

Sollten diese Felder nicht gefüllt sein, so ist ein Versenden der SEPA-Anschreiben nicht möglich, die Anschreiben könnten aber verteilt werden.

| Persönliche Daten            | Beitragsdate                  | n   Zusi | ätzliche Adr          | essdaten   We       | eitere Dater |
|------------------------------|-------------------------------|----------|-----------------------|---------------------|--------------|
| Name/Vorname                 | Mustermann                    |          |                       | Max                 |              |
| Anrede/Titel                 | Herr                          |          | •                     |                     |              |
| Briefanrede                  | Sehr geehrter Herr Mustermann |          |                       |                     |              |
| Land/PLZ/Ort<br>Beruf/Gruppe | DE 💌                          | 11111    | Mustersta<br>000 Kein | dt<br>e Berufsgrupp | e 💌          |
| Status                       |                               |          |                       |                     |              |
| Status Verein                | aktiv                         | •        | Ges,-Kz               | männlich            | •            |
| Mehrzweck-Kz.1               | 1                             |          | MzwKz.2               | 1                   |              |
| Ehrenmitglied                |                               |          |                       |                     |              |
|                              |                               |          |                       |                     |              |
|                              |                               |          |                       |                     |              |

Unter "Dienst" – "SEPA Umstellung" – " Auf SEPA-Zahlungsverkehr umstellen" erfolgt die eigentlich Umstellung auf SEPA

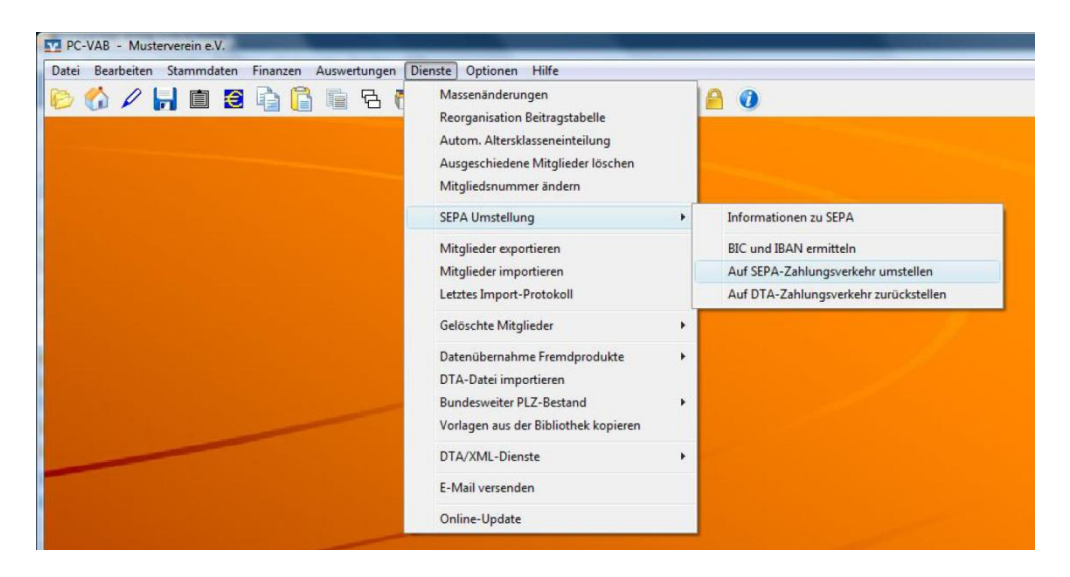

Die Frage "Kennzeichen für SEPA-Zahlungsverkehr setzen" mit "Ja" beantworten.

| ? | Im Folgenden wird bei allen Mitgliedsdaten mit dem Rechnungs-<br>kennzeichen "DTA/XML" das Kennzeichen "SEPA-Zahlungsverkehr"<br>gesetzt.                       |
|---|----------------------------------------------------------------------------------------------------|
|   | Hinweis:                                                                                                    |
|   | Es werden nur Datensätze geändert, bei denen das Kennzeichen<br>noch nicht gesetzt ist und bei denen ein gültiger BIC und eine<br>gültige IBAN hinterlegt sind. |
|   | Wollen Sie das Kennzeichen jetzt setzen?                                                                                                    |

Die Frage "Selektion" mit "OK" beantworten, wenn alle Mitglieder umgestellt werden. Ansonsten die Mitglieder selektieren, die umgestellt werden sollen.

|                     | enere mitgliedere | assert Entengen a |       |                 |                        |                     |       |                        |
|---------------------|-------------------|-------------------|-------|-----------------|------------------------|---------------------|-------|------------------------|
| Selektion von/bis   |                   |                   |       | Selektion von/b | Dis                    |                     |       | V UK                   |
| Mitglieds-Nummer    | ,                 | 9999999999        | Und - | Hausbank        | Alle Bankverbindu      | ngen des Verein 💌   | Und 💌 | ¥ Abbreche             |
| Nachname (10 Z.)    |                   | вввввввв          | Und 💌 | GeschlKennz.    | männlich 💌             | unbekannt 💌         | Und 💌 |                        |
| Vorname (10 Z.)     |                   | вввввввв          | Und 💌 | Rechnungs-Kz.   | DTA/XML-Ein 👻          | keine Faktura 💌     | Und 💌 | 🗃 Laden                |
| Zusatzbez. (10 Z.)  |                   | вввввввв          | Und 💌 | Terminschlüssel | jährlich 💌             | monatlich 💌         | Und 💌 | Speicherr              |
| Beruf (10 Zeichen)  |                   | вввввввв          | Und 💌 | Anredeschl.     | keine Anrede 💌         | Familie 💌           | Und 💌 | <b>7</b> 7244-         |
| Land/Postleitzahl   |                   | BB 99999          | Und 💌 | Sparte          | 00 Keine Spar 💌        | 99 Pseudospa 💌      | Und 💌 |                        |
| Wohnort (10 Z.)     |                   | вввввввв          | Und 💌 | Beitragsklasse  | 1 Erwachsene 💌         | 9 Beitragsfrei 💌    | Und 💌 | <u>?</u> <u>H</u> ilfe |
| Geburtsdatum        | 01.01.1880        | 21.06.2012        | Und 💌 | Status Verein   | kein Status 💌          | passiv 💌            | Und 💌 |                        |
| Eintrittsdatum      | 01.01.1880        | 21.06.2012        | Und 💌 | Mahnkennz.      | keine Mahnun 💌         | 3. Mahnstufe 💌      | Und 💌 |                        |
| Sonderdatum         | 01.01.1880        | 31.12.2014        | Und 💌 | 🗖 Das Kennze    | eichen Ehrenmitglied   | ist gesetzt         | Und 💌 |                        |
| Austrittsdatum      | 01.01.1880        | 21.06.2012        | Und 💌 | 🔲 Das Kennze    | ichen Ehrenmitglied    | ist nicht gesetzt   | Und 💌 |                        |
| Letzte Bearbeitung  | 01.01.1880        | 21.06.2012        | Und 💌 | T Zusätzliche   | Infodaten sind vorha   | anden               | Und 💌 |                        |
| Mehrzweck-Kz. 1     |                   | ввввввввв         | Und 💌 | 🔲 Es ist eine g | jültige E-Mail-Adresse | e vorhanden         | Und 💌 |                        |
| Mehrzweck-Kz. 2     |                   | ввваввавв         | Und 💌 | 🕅 Es ist keine  | gültige E-MailAdress   | e vorhanden         | Und 💌 |                        |
| 3ankleitzahl        | 00000000          | 99999999          | Und 💌 | 🖵 Es ist eine F | AX-Nummer (Telefax     | k priv.) vorhanden  | Und 💌 |                        |
| Kontonummer         | 0000000000        | 9999999999        | Und 💌 | 🔲 Esist keine   | FAX-Nummer (Telefa     | ax priv.) vorhanden | Und 💌 |                        |
| Zahlungspfl. Mitgl. |                   | 9999999999        | Und 💌 | 🔲 Individueller | Verwendungszweck       | k ist vorhanden     | Und 💌 |                        |
| BIC                 |                   | 27777777777       | Und 💌 | 🔲 Das Kennze    | eichen individueller Z | weck ist gesetzt    | Und 💌 |                        |
|                     |                   |                   |       | Das Kennze      | eichen individ. Zwecl  | k ist nicht aesetzt | Und - |                        |

Die Frage "Daten automatisiert verändern?" mit "Ja" beantworten.

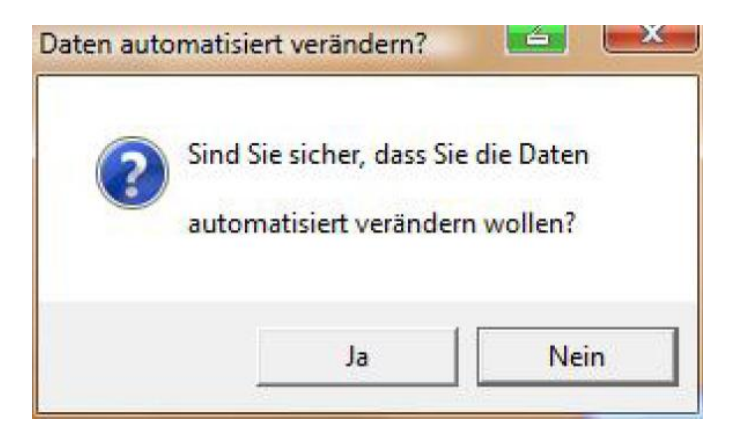

Die Sortierung festlegen und mit "OK" bestätigen.

| Bitte legen S<br>Sortierfolge ( | ie eine, bis zu dreifac<br>steigend oder fallend | ch gestaffelte<br>1) fest. |
|---------------------------------|--------------------------------------------------|----------------------------|
| Sortierfolge und                | d Sortierrichtung                                |                            |
| 1. Sortierfolge                 | Mitglieds-Nummer                                 | ▼ Steigend ▼               |
| 2. Sortierfolge                 | Mitglieds-Nummer                                 | 💌 Steigend 💌               |
| 3. Sortierfolge                 | Mitglieds-Nummer                                 | ▼ Steigend ▼               |

Den Drucker auswählen und mit "OK" bestätigen.

| Name:     | Canon IRC1021 PCL6      | <u> </u>  | Eigenschaften |
|-----------|-------------------------|-----------|---------------|
| Status:   | Bereit                  |           |               |
| Typ:      | Canon iRC1021/1022 PCL6 |           |               |
| Standort: | fbs0tsfq                |           |               |
| Kommenta  | r:                      |           |               |
| Papier    |                         | Ausrichtu | ung           |
| Größe:    | A4 💌                    |           | Hochforma     |
| Quelle:   | Einzug 1                | A         | C Querformat  |

Anschließend erhalten Sie eine Liste mit den erfolgreich auf SEPA umgestellten Mitgliedern.

Lastschrift-Mandate erzeugen. Unter "Finanzen" – "Mandate für SEPA-Lastschriften" – "Mandate erzeugen (ohne Druck)" können die Lastschrift-Mandate für die bestehenden Mitglieder erzeugt werden.

| Datei Bearbeiten Stammdaten F | inanzen Auswertungen Dienste                       | Optionen | Hilfe                         |  |
|-------------------------------|----------------------------------------------------|----------|-------------------------------|--|
| õ 🚺 🖊 📊 🗎 🤶                   | Datenträgeraustausch<br>Rechnungen<br>ZV-Formulare | ;        |                               |  |
|                               | Mandate für SEPA-Lastschrift                       | •        | Mandate drucken               |  |
|                               | Spendenquittungen                                  | +        | Mandate gestalten             |  |
| and the second second second  |                                                    | -        | Mandate erzeugen (ohne Druck) |  |
|                               |                                                    |          |                               |  |
|                               |                                                    |          |                               |  |
|                               |                                                    |          |                               |  |
|                               |                                                    |          |                               |  |
|                               |                                                    |          |                               |  |

Bei "Nächste Mandatsreferenz (Kürzel)" ein/e mind. 3stellige Zahl/Wort vergeben (Im Beispiel "MUSTER" für Musterverein). Im Feld "Datum ab wann das Mandat gültig (vereinbart) ist" ist das Datum einzugeben, wann das SEPA-Anschreiben erzeugt wird.

Bei Mitglieder-Neuanlagen ist in Zukunft hier das Datum der Unterschrift des Lastschriftmandats des neuen Mitglieds einzugeben.

| Vörbelegungen für die Mandate                                                                 | MUETER                         |
|-----------------------------------------------------------------------------------------------|--------------------------------|
| <ul> <li>Kürzel mit einer laufenden Numr</li> <li>Kürzel mit der Mitgliedsnummer e</li> </ul> | ner ergänzen 1<br>ergänzen     |
| Datum ab wann das Mandat gültig (                                                             | vereinbart) ist 21.06.20       |
| 🗖 Bereits bestehende Mandate (M                                                               | landatsreferenzen) überschreib |

Die Frage "Selektion" mit "OK" beantworten, wenn alle Mitglieder ein Lastschrift-Mandat erhalten sollen. Ansonsten die Mitglieder selektieren, die umgestellt werden sollen.

| Selektion von/bis   |            |            |       | Selektion von/his                                       | 🖌 ок        |
|---------------------|------------|------------|-------|---------------------------------------------------------|-------------|
| Mitglieds-Nummer    |            | 9999999999 | Und • | Hausbank Alle Bankverbindungen des Verein 👻 Und 👻       |             |
| Nachname (10 Z.)    |            | ввевеве    | Und • | Geschl-Kennz männlich 👻 unbekannt 👻 Und 👻               | X Abbrecher |
| /orname (10 Z.)     |            | 8666666666 | Und • | Rechnungs-Kz. DTA/XML-Ein V keine Faktura V Und V       | 🚔 Laden     |
| Zusatzbez. (10 Z.)  |            | вввввввв   | Und • | Terminschlüssel jährlich + monatlich + Und +            | Speichern   |
| Beruf (10 Zeichen)  |            | 8666666666 | Und • | Anredeschl. keine Anrede 👻 Familie 👻 Und 👻              |             |
| and/Postleitzahl    |            | BB 99999   | Und • | Sparte 00 Keine Spar + 99 Pseudospa + Und +             | 2 Zähler    |
| Wohnort (10 Z.)     | <u> </u>   | вваввавв   | Und 💌 | Beitragsklasse 1 Erwachsene 🔹 9 Beitragsfrei 💌 Und 💌    | ? Hilfe     |
| Geburtsdatum        | 01.01.1880 | 21.06.2012 | Und 💌 | Status Verein kein Status 💌 passiv 💌 Und 💌              |             |
| Eintrittsdatum      | 01.01.1880 | 21.06.2012 | Und 💌 | Mahnkennz. keine Mahnun 🕶 3. Mahnstufe 💌 Und 💌          |             |
| Sonderdatum         | 01.01.1880 | 31.12.2014 | Und 💌 | Das Kennzeichen Ehrenmitglied ist gesetzt     Und       |             |
| Austrittsdatum      | 01.01.1880 | 21.06.2012 | Und 💌 | Das Kennzeichen Ehrenmitglied ist nicht gesetzt     Und |             |
| .etzte Bearbeitung  | 01.01.1880 | 21.06.2012 | Und 💌 | Zusätzliche Infodaten sind vorhanden                    |             |
| Mehrzweck-Kz. 1     |            | 6666666666 | Und 💌 | Es ist eine gültige E-Mail-Adresse vorhanden            |             |
| Mehrzweck-Kz. 2     |            | 6866666666 | Und 💌 | Es ist keine gültige E-MailAdresse vorhanden            |             |
| Bankleitzahl        | 00000000   | 99999999   | Und 💌 | Es ist eine FAX-Nummer (Telefax priv.) vorhanden        |             |
| Kontonummer         | 0000000000 | 9999999999 | Und 💌 | Es ist keine FAX-Nummer (Telefax priv.) vorhanden Und 💌 |             |
| Zahlungspfl. Mitgl. |            | 9999999999 | Und 💌 | Individueller Verwendungszweck ist vorhanden            |             |
| BIC                 |            | 2///////// | Und - | Das Kennzeichen individueller Zweck ist gesetzt         |             |

Die Frage "Daten automatisiert verändern?" mit "Ja" beantworten.

| 2 | Sind Sie sicher, o | lass Sie di | e Daten |
|---|--------------------|-------------|---------|
| 9 | automatisiert ve   | rändern w   | vollen? |
|   |                    |             |         |

Unter "Bearbeiten" – "Mitglieder bearbeiten" oder dem Symbol Reiter "Beitragsdaten" unter dem Button Euro-Zahlungsverkehr SEPA werden die die "Informationen zum Euro-ZV (SEPA)" zum betroffenen Mitglied angezeigt.

| BIC und IBAN s    | ollen für den Euro-Z                            | ahlungsverkehr (SEPA) verwendet werden |  |  |
|-------------------|-------------------------------------------------|----------------------------------------|--|--|
| BIC/Bank<br>IBAN  | GENODEF1CHA Raiffbk Cham-Roding-Furth           |                                        |  |  |
|                   | DE96742610240005700019                          |                                        |  |  |
|                   | BIC und/oder IBAN wurden automatisch ermittelt. |                                        |  |  |
| andatsinformation | ien für Euro-Lastsch                            | riften                                 |  |  |
| landatsreferenz   | MUSTER000000                                    | 0001                                   |  |  |
| atum d. Mandats   | 21.06.2012                                      |                                        |  |  |

Erstellung Anschreiben zur Information der Mitglieder. Speichern Sie die Datei "Umwidmungsschreiben" ins Verzeichnis "Vorlagen" der PC-VAB (Standardpfad: C:\PC-VAB\Vorlagen). Sie finden das Umwidmungsschreiben auf unserer Homepage in der Rubrik "SEPA" unter "Vereine". Unter "Auswertungen" – "Serienbriefe" – "Serienbriefe drucken" wird der Texteditor geöffnet.

| stei Bearbeiten Stammdaten Finanzen A | uswertungen Dienste Optionen Hilfe             |                        |
|---------------------------------------|------------------------------------------------|------------------------|
| > 🏠 🖉 📙 🖻 💈 🔓 🧯                       | Standardauswertungen<br>Individualauswertungen | ; 🖻 🚔 🎊 🔒 🕐            |
|                                       | Serienbriefe                                   | Serienbriefe drucken   |
|                                       | E-Mails verschicken (Massen-Mails)             | Serienbriefe gestalten |
|                                       | Statistiken<br>Grafiken                        | •                      |
|                                       | Absummierung der Mitglieder                    |                        |
|                                       | Verwaltungsdaten                               | •                      |
|                                       | Protokolle                                     | +                      |

Die Sortierung festlegen und mit "OK" bestätigen.

| Bitte legen S<br>Sortierfolge | ie eine, bis zu dreifach<br>(steigend oder fallend) f | gestaffelte<br>est. |
|-------------------------------|-------------------------------------------------------|---------------------|
| Sortierfolge und              | Sortierrichtung                                       |                     |
| 1. Sortierfolge               | Mitglieds-Nummer                                      | ▼ Steigend ▼        |
| 2. Sortierfolge               | Mitglieds-Nummer                                      | ▼ Steigend ▼        |
| 3. Sortierfolge               | Mitglieds-Nummer                                      | ▼ Steigend ▼        |

Die Frage "Auswahl/Selektion vornehmen" mit "Nein" beantworten, wenn alle betroffenen Mitglieder ein Anschreiben erhalten sollen (Standard). Ansonsten "Ja" wählen und eine Selektion vornehmen.

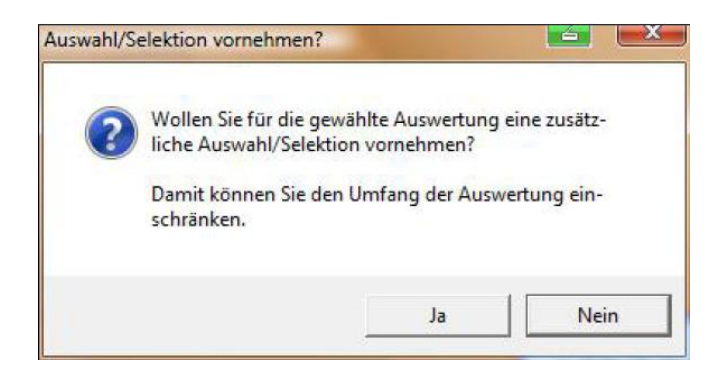

Unter "Datei" – "Datei öffnen" die zuvor gespeicherte Datei "Umwidmungsschreiben" öffnen.

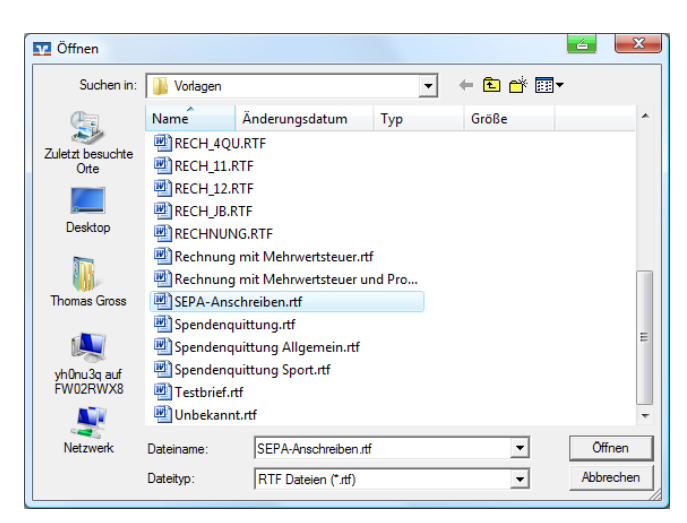

Es öffnet sich die Datei mit den eingestellten Variablen.

«[V\_Name]», «[V\_Strasse]», «[V\_PLZ]» «[V\_Ort]» Gläubiger-Identifikationsnummer: «V\_Gläubiger\_Id» Kunden- und Mandatsreferenz: «M\_Mandat»

«[M\_A nrede1]» «[M\_VorName]» «[M\_NachName]» «[M\_Strasse]» «[M\_LandPLZOrt]»

Änderung Ihrer Einzugsermächtigung in das SEPA-Lastschriftmandat sowie Vorabinformation zum Einzug einer S€PA-Lastschrift

Sehr geehite«[M\_Anrede2]» «[M\_NachName]»,

die Entwicklung des einheitlichen Euro-Zahlungsverkehrsraums (Single Euro Payments Area, SEPA) bietet für Verbraucher und Unternehmen erweiterte Möglichkeiten. Wir werden daher als T.MM.JJJ die SEPA-Lastschrift zum Einzug unserer Forderungen nutzen. Hierzu ist es aus rechtlichen Gründen erforderlich, die von Ihnen erteilte Einzugsermachtigung in das SEPA-Lastschriftmandat zu andern. Die ses hat folgenden Wortlaut:

"SEPA Lastschriftman dat: Ich ermachtige «[V\_Name]», Zahlungen von meinem Konto mittels Lastschrift einzuziehen. Zugleich weise ich mein Kreditinstitut an, die von «[V\_Name]» auf mein Konto gezogenen Lastschriften einzulösen.

Hinweis: Ich kann innerhalb von acht Wochen, beginnend mit dem Belastungsdatum, die Erstattung des belasteten Betrages verlangen. Es gelten dabei die mit meinem Kreditinstitut vereinbarten Bedingungen." Inhaltsgleiche Texte der anderen europäischen Sprachen können Sie bei uns anfordem oder unter http://www.europeanpaymentscouncil.eu/content.cfm?page=core\_sdd\_mandate\_transalations.downloaden.

Die Änderung Ihrer Einzugsermächtigung in das SEPA-Lastschriftmandat gilt gemäß gesetzlicher Vorschriften als von Ihnen genehmigt, wenn Sie nicht innerhalb einer Frist von zwei Monaten nach Erhalt dieser Mitteilung Widerspruch erheben und diesen bei uns schriftlich einreichen. Als Datum der Unterschrift auf dem Mandat werden wir das Datum dieser Unterrichtung vorsehen. Wenn Sie keinen Widerspruch erheben, brauchen Sie nichts weiter zu veranlassen.

Ihr Einzugskonto wird bei uns mit den folgenden Daten geführt:

«M\_Bank» BIC: «M\_BIC» IBAN: «M IBAN»

Solten die se Angaben nicht mehr aktuell sein, bitten wir Sie um <u>unverzügliche Nachricht</u>, spätestens bis zum T.MM.J.J.J. Sofern Sie Fragen zu die sem Schreiben haben, kontaktieren Sie uns geme unter folgender Rufnummer «V\_Telefon» oder dieser speziell eingerichteten Mailadre se «V\_EMail»

Mit freundlichen Grüßen

«[V\_Name]» «[V\_Zusatz]»

TT.MM.JJJJ

Bitte geben Sie hier

das Datum ein, bis

wann spätestens eine Rückmeldung

erfolgt sein muss (ca. 3-4 Wochen)

«V\_Ort», «[Datum]»

TT.MM.JJJJ Bitte geben Sie hier das Datum ein, ab wann Sie auf SEPA umstellen Über das Symbol **M**ischvorgang starten" (ganz rechts in der Symbolleiste) wird der Vordruck mit den Vereins- und Mitgliederdaten versorgt.

Die Frage "Serienbriefe erstellen?" mit "Ja" beantworten. In dieser Meldung wird auch angezeigt, wie viele Seiten erstellt werden (im Beispiel 1 Seite).

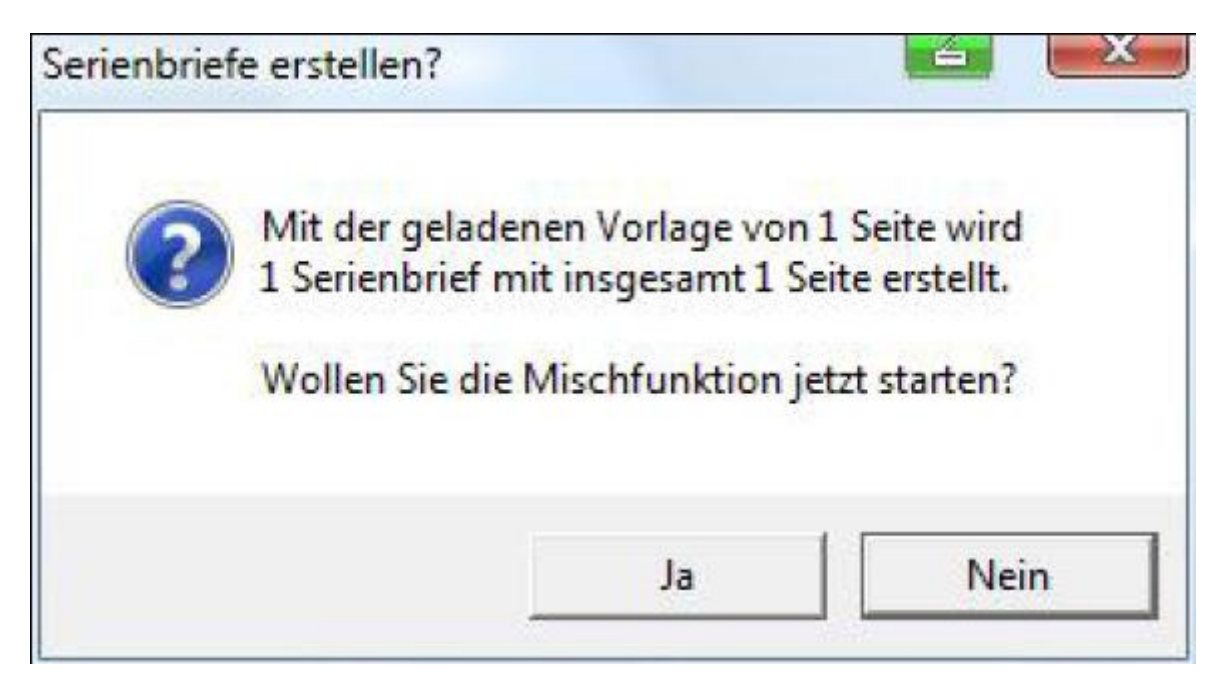

Bei der Frage "Wie wollen Sie die Daten ausgeben?" können Sie wählen, ob

Punkt 1: die Datei gemischt, angezeigt und anschließend gedruckt wird,

Punkt 2: alle Seite ohne Anzeige sofort an den ausgewählten Drucker gesendet werden,

Punkt 3: alle Seiten in eine PDF-Datei gespeichert wird. Ausdruck kann später erfolgen.

|   | Sie wellen Serienbriefe oder Bechnungen erstellen?                                                                                                    |  |
|---|----------------------------------------------------------------------------------------------------|--|
|   |                                                                                                    |  |
| ? | Die Daten können im Speicher nur bis zu einer gewissen Größe gemischt werden. Je nach Größe Ihres Arbeitsspeichers können dies 1000 bis 5000 Seiten sein. |  |
|   | Wenn Sie nicht sicher sind, dass Ihr Arbeitssspeicher dafür                                                                                               |  |
|   | Auswahl                                                                                                    |  |
|   | C Im Arbeitsspeicher mischen, anzeigen und anschließend drucken?                                                                                          |  |
|   | C Direkt auf den Drucker ausgeben?                                                                                                    |  |
|   | Erstmals als PDF-Datei erzeugen und später drucken?                                                                                                    |  |
|   | Erstmals als PDF-Datei erzeugen und später drucken?                                                                                                    |  |

So sieht ein fertig gemischter Musterbrief aus:

Musterstadt, 21.06.2012

Musterverein e.V., Musterstr. 11, 11111 Musterstadt Gläubiger-Identifikationsnummer: DE98ZZZ09999999999 Kunden- und Mandatsreferenz: MUSTER0000000001

Herrn Max Mustermann Musterstr. 11 11111 Musterstadt

Änderung Ihrer Einzugsermächtigung in das SEPA-Lastschriftmandat sowie Vorabinformation zum Einzug einer S€PA-Lastschrift

Sehr geehrter Herr Mustermann,

die Entwicklung des einheitlichen Euro-Zahlungsverkehrsraums (Single Euro Payments Area, SEPA) bietet für Verbraucher und Unternehmen erweiterte Möglichkeiten. Wir werden daher ab TT.MM.JJJJ die SEPA-Lastschrift zum Einzug unserer Forderungen nutzen. Hierzu ist es aus rechtlichen Gründen erforderlich, die von Ihnen erteilte Einzugsermächtigung in das SEPA-Lastschriftmandat zu ändern. Dieses hat folgenden Wortlaut:

"SEPA-Lastschriftmandat: Ich ermächtige Musterverein e.V., Zahlungen von meinem Konto mittels Lastschrift einzuziehen. Zugleich weise ich mein Kreditinstitut an, die von Musterverein e.V. auf mein Konto gezogenen Lastschriften einzulösen.

Hinweis: Ich kann innerhalb von acht Wochen, beginnend mit dem Belastungsdatum, die Erstattung des belasteten Betrages verlangen. Es gelten dabei die mit meinem Kreditinstitut vereinbarten Bedingungen." Inhaltsgleiche Texte der anderen europäischen Sprachen können Sie bei uns anfordern oder unter http://www.europeanpaymentscouncil.eu/content.cfm?page=core sdd mandate transalations downloaden.

Die Änderung Ihrer Einzugsermächtigung in das SEPA-Lastschriftmandat gilt gemäß gesetzlicher Vorschriften als von Ihnen genehmigt, wenn Sie nicht innerhalb einer Frist von zwei Monaten nach Erhalt dieser Mitteilung Widerspruch erheben und diesen bei uns schriftlich einreichen. Als Datum der Unterschrift auf dem Mandat werden wir das Datum dieser Unterrichtung vorsehen. Wenn Sie keinen Widerspruch erheben, brauchen Sie nichts weiter zu veranlassen.

Ihr Einzugskonto wird bei uns mit den folgenden Daten geführt: Raiffbk Cham-Roding-Furth BIC: GENODEF1CHA IBAN: DE96742610240005700019

Sollten diese Angaben nicht mehr aktuell sein, bitten wir Sie um <u>unverzügliche Nachricht</u>, spätestens bis zum TT.MM.JJJJ. Sofern Sie Fragen zu diesem Schreiben haben, kontaktieren Sie uns gerne unter folgender Rufnummer 09971/000000 oder dieser speziell eingerichteten Mailadresse musterverein@muster.de

Mit freundlichen Grüßen

Musterverein e.V. z.Hd. Herrn Max Muster